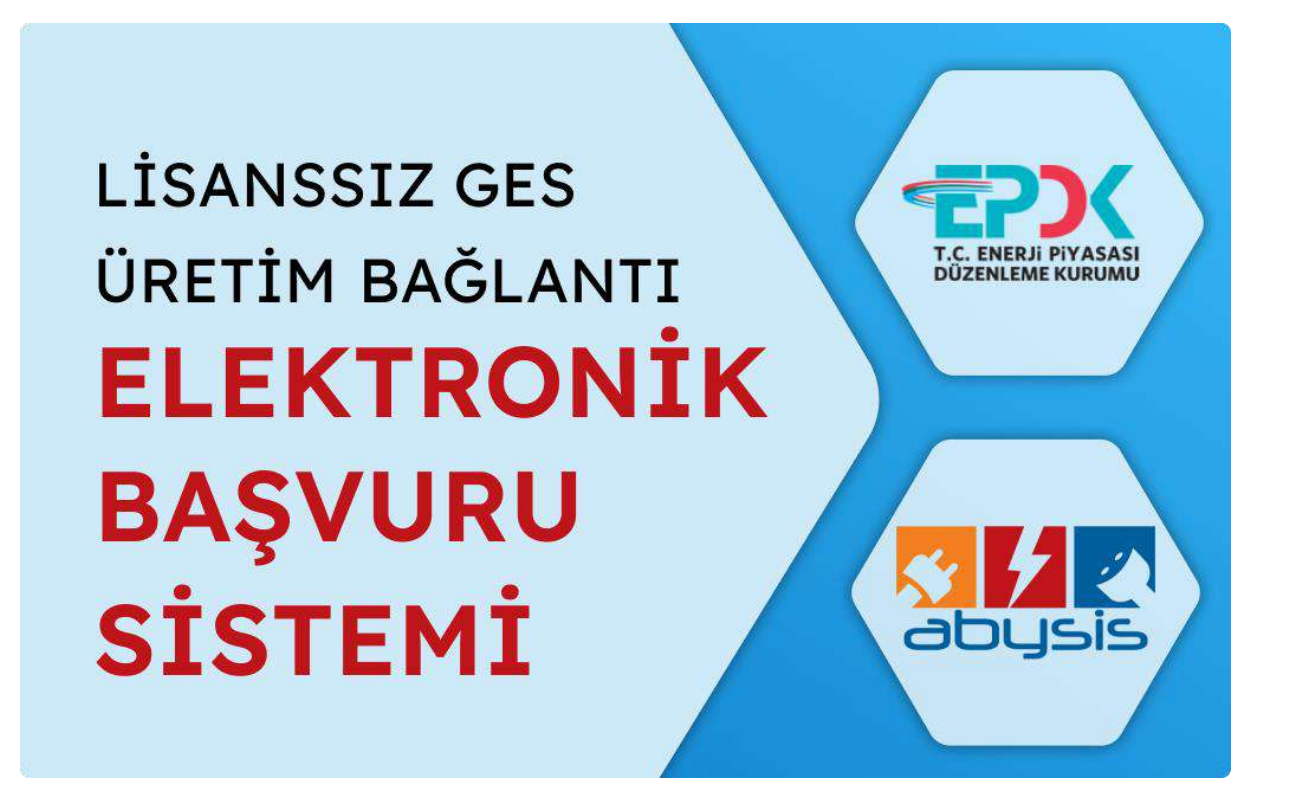

## LİSANSIZ GES ÜRETİM BAĞLANTI ELEKTRONİK BAŞVURU SİSTEMİ KULLANIM KILAVUZU BELGESİ

# OSB tarafından sizlere verilen URL adresi ile siteye giriş yaptığınızda aşağıdaki görüntülerde bulunan sayfa sizleri karşılayacaktır.

| KILIS<br>Drganize sanayi<br>Bolgesi  |                       |        |   |                                | ELEKTRİK                                  | ÜRETİ                                 | M TESİS BAŞVURU FORMU               |           |         |         |               |                   | s f (                |
|--------------------------------------|-----------------------|--------|---|--------------------------------|-------------------------------------------|---------------------------------------|-------------------------------------|-----------|---------|---------|---------------|-------------------|----------------------|
| ✓ Başvuru Sahibinin Bilgileri        |                       |        |   |                                |                                           |                                       | V Üretim Tesisi Bilgileri           |           |         |         |               |                   |                      |
| Dağıtım Şirketlerine Başvuru Tarihi: | 15.11.2023            |        |   |                                | Tesis Adı:                                |                                       |                                     |           |         |         |               |                   |                      |
| Abone/Tekil Kodu:                    |                       |        |   |                                |                                           |                                       | Ada/Parsel/Pafta:                   |           |         |         |               |                   |                      |
| Adı Soyadı/Unvan:                    |                       |        |   |                                |                                           |                                       | Tesis İl/İlçe/Mahalle:              | Şehir Seç | çiniz   | ٠       | İlçe Seçir    | niz 💌             |                      |
| İl/İlçe:                             | KİLİS                 |        | • | İlçe Seçiniz                   |                                           | *                                     | Tesisin Kurulacağı Adres:           |           |         |         |               |                   |                      |
| İletişim Adresi:                     |                       |        |   |                                |                                           |                                       |                                     |           |         |         |               |                   |                      |
|                                      |                       |        |   | Ünite Source(Adet):            | 0 Ünite Kurulu Gücü/Wn)- 0                |                                       |                                     |           |         |         |               |                   |                      |
|                                      |                       |        |   | Cinite Sayisi(Adet).           | 0                                         |                                       |                                     |           |         |         |               |                   |                      |
| Danta Kaduu                          | h                     |        |   | Suzieșine Gucu(kvve).          | 0                                         |                                       |                                     |           |         |         |               |                   |                      |
| Posta Rodu.                          |                       |        |   |                                | Kullanilan Kaynak Turu:                   | Guneş                                 | 0 ¥<br>0 ₹                          |           |         |         | •             |                   |                      |
| Telefon No:                          |                       |        |   |                                | Başvuru Turu:                             | Md.5/1.c                              |                                     |           |         |         |               |                   |                      |
| Faks No:                             |                       |        |   | Bağlanılacak Gerilim Seviyesi: | Bağlanılacak Gerilim Seviyesi: AG Tek Faz |                                       |                                     | <u>.</u>  |         |         |               |                   |                      |
| E-Posta/Kayıtlı E-Posta:             |                       |        |   |                                |                                           |                                       | Coğrafi Koordinatlar(UTM 6-ED50):   |           | New     | K       | oordinat X    | Koordinat Y       | Dilim Orta<br>Boylam |
| Başvuru Sahibinin Niteliği:          | Gerçek                |        |   |                                | 6                                         | •                                     |                                     |           |         |         |               |                   |                      |
| T.C No:                              |                       |        |   |                                |                                           |                                       | No data to display                  |           |         |         |               |                   |                      |
| Vergi Dairesi:                       | Vergi Dairesi Seçiniz |        |   | *                              |                                           |                                       |                                     |           |         |         |               |                   |                      |
| IBAN:                                |                       |        |   |                                |                                           |                                       |                                     |           |         |         |               |                   |                      |
|                                      |                       |        |   |                                |                                           |                                       |                                     |           |         |         |               |                   |                      |
| ✓ Yetkili/İmza Sahibi Bilgileri      |                       |        |   |                                |                                           |                                       |                                     |           |         |         |               |                   |                      |
| Ūnvan:                               |                       |        |   |                                |                                           |                                       |                                     |           |         |         |               |                   |                      |
| Yetkili Adı/Soyadı:                  |                       |        |   |                                |                                           |                                       |                                     |           |         |         |               |                   |                      |
| TC No:                               |                       |        |   |                                |                                           |                                       |                                     |           |         |         |               |                   |                      |
| ✓ Tesis ve Güç Bilgileri             |                       |        |   |                                |                                           |                                       |                                     |           |         |         |               |                   |                      |
| Abone Grubu:                         |                       | SANAYİ |   |                                |                                           | 0 -                                   | Taşıyıcı Sistem Türü:               |           | Optimum | açıda s | abitlenmiş ta | ışıyıcı sistemler | ⊘ -                  |
| Uygulama Yeri:                       | Çatı                  |        |   |                                | •                                         | Fotovoltaik Modüllerde Kullanılacak H | İnce film veya organik yapılı 🛞 👻   |           |         |         |               |                   |                      |
| Evirici Gücü (kW):                   |                       | 0      |   |                                |                                           |                                       | Evirici Sayısı (Adet):              |           | 0       |         |               |                   |                      |
| Tesis Toplam Kurulu Gücü(DC - kW     | p):                   | 0      |   |                                |                                           |                                       | Tesis Toplam Kurulu Gücü(AC - kWe): |           | 0       |         |               |                   |                      |
| Bağlantı Noktası:                    |                       |        |   |                                |                                           |                                       | Santral Sahası Alanı(m2):           |           | 0       |         |               |                   |                      |
| Projeksiyon Sistemi:                 |                       |        |   |                                |                                           |                                       |                                     |           |         |         |               |                   | 🖌 Kaydet             |

Sayfaya girdikten sonra sayfa içerisinde bulunan form verilerini alanlarına uygun olacak şekilde doldurmanız gerekmektedir. Tüm alanları doldurduktan sonra sayfanın altında bulunan "Kaydet" butonuna basmanız gerekmektedir. Butona basıldığında aşağıdaki şekil 1.1 de olan ek belgeler yükleme alanı açılacaktır ve kayıtlı olan mail adresine kaydedilen formun url bilgisi gelecektir. Url adresine tıklayarak tekrardan sayfaya erişebilirsiniz.

| ✓ Ek Belgeler                                                                         |           |
|---------------------------------------------------------------------------------------|-----------|
| Bagiuna Ditekçesi*                                                                    | T Ohigher |
| Lisansuz Litetim Bayvuru Formu"                                                       | T Ountur  |
| Fotovoltaik Güneş Enerjisine Dayali Üretim Tesisine İlişkin Teknik Değenendirme Formu | r Tustur  |
| Faanyet Yasağına İleşkin Beyan'                                                       | ∓ Y008    |
| Proje Dosyasi (CD)*                                                                   | T vine    |
| Ticaret Skill Gazetesi*                                                               | T Yant    |
| Ticaret Sicil Tasdiloramesi                                                           | T Yute    |
| Faaliyet Belges!*                                                                     | ¥ 1001    |
| Vergi Levhasi*                                                                        | T Yolle   |
| Ortaxisk Beigesi                                                                      | ₩ Yate    |
| imza Sekimu*                                                                          | ₩ Yote    |
| Tapu*                                                                                 | T Yune    |
| Apikasyon Krokisi*                                                                    | Traide    |
| Oda Kayıt Sicil Sureti                                                                | Te Yate   |
| Tex Hat Semasi*                                                                       | T Yane    |
| Biajvuru Ödemesi Dekontu*                                                             | T Your    |
| Elektrik Fatura Omeği*                                                                | * vale    |
| Ex Delgeler                                                                           | T Yate    |
|                                                                                       |           |

Şekil 1.1 Ek Belgelerin yüklenme alanı

Yukarıdaki resimde görüldüğü gibi ilk 3 belge sizin doldurmuş olduğunuz form bilgilerine göre hazırlanmış pdf şablonuna formda bulunan verileri yükleyip pdf belgesini oluşturacaktır. Diğer belgeleri ise yükle diyerek yalnızca ".pdf" uzantılı belgeleri sisteme yükleyebilirsiniz. Belgeler oluşturulduktan ve yüklendikten sonra hatalı bir belge veya veri olursa tekrar oluşturup yükleyebilirsiniz. Bu belgeleri indir diyerek görüntüleyebilirsiniz.

| ✓ Ek Belgeler                                                         |                                                 |
|-----------------------------------------------------------------------|-------------------------------------------------|
| Beşvini Diekçesi*                                                     | ∓ Venden Ckigtur 🛃 Indir                        |
| Lisanssiz Üretim Başvuru Formu*                                       | 🐨 Verilden Complue 🖉 liidez.                    |
| Potovoltaik Güneş Enerjisine Dayalı Üretim Tesisine İlişkin Teknik De | ğerlendirme Formu* ∓ Yeniden Oluştur 🚺 🔔 (İnar- |
| Faaliyet Yasağına lüşkin Beyan*                                       | 🐨 Yeniden Yuxor 🖄 Inder                         |
| Proje Dosyasi (CD)*                                                   | ∓ Yeniden Yülde 📃 🛓 İndir                       |
| Ticaret Sicil Gazetesi*                                               | ∓ Yonidon Vikite 🔳 inder                        |
| Ticaret Sicil Tasdiknamesi                                            | ∓ miniden Yullov 🕹 Indir                        |
| Faalhet Beigesi*                                                      | ∓ Veridee. Vüsie                                |
| Vergi Levhasi*                                                        | 🐨 Wenkten Yükke 🛛 📩 İndir.                      |
| Олакик Беідец                                                         | 🐨 ministen Yulian 🛓 India                       |
| Imza Sekūsū*                                                          | Ŧ Veriiden Viikle 📃 İndir                       |
| Tapu*                                                                 | 🐨 Merriden Mühle 📃 🛓 Indil                      |
| Agilikasiyon Kroksat                                                  | Trenden Yulle                                   |
| Oda Kayıt Sici Sunth                                                  | 🐨 Verlidesi Yukle 📃 🋓 Indir                     |
| Tek Hat Semasi"                                                       | 🐨 Yendes Yulle 主 loan                           |
| Başvuru Ödemesi Dekontu"                                              | 🐨 Yernden Yükle 🔔 Indir                         |
| Elektrik Fatura Omeği*                                                | ∓ Versielen Vülde                               |
| Ex Belgelor                                                           | 🐨 Veniden Yukle 🔹 Ioder                         |
|                                                                       |                                                 |

Belgelerin tamamı yüklendikten sonra belge yükleme sayfasının alt kısmında yer alan "imzala ve gönder" butonuna basarak belgeleri imzalamak için aşağıdaki görselde bulunan imza sayfasına yönlendirilirsiniz. İmza sayfasına girdiğinizde yeni sekme açarak

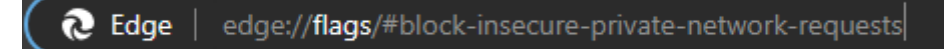

tarayıcınız edge ise "edge://flags/#block-insecure-private-network-requests", Google Chrome ise "chrome://flags/#block-insecure-private-network-requests" yazıp entere bastığınızda aşağıdaki görseldeki gibi ayarı değiştirmeniz gerekmektedir.

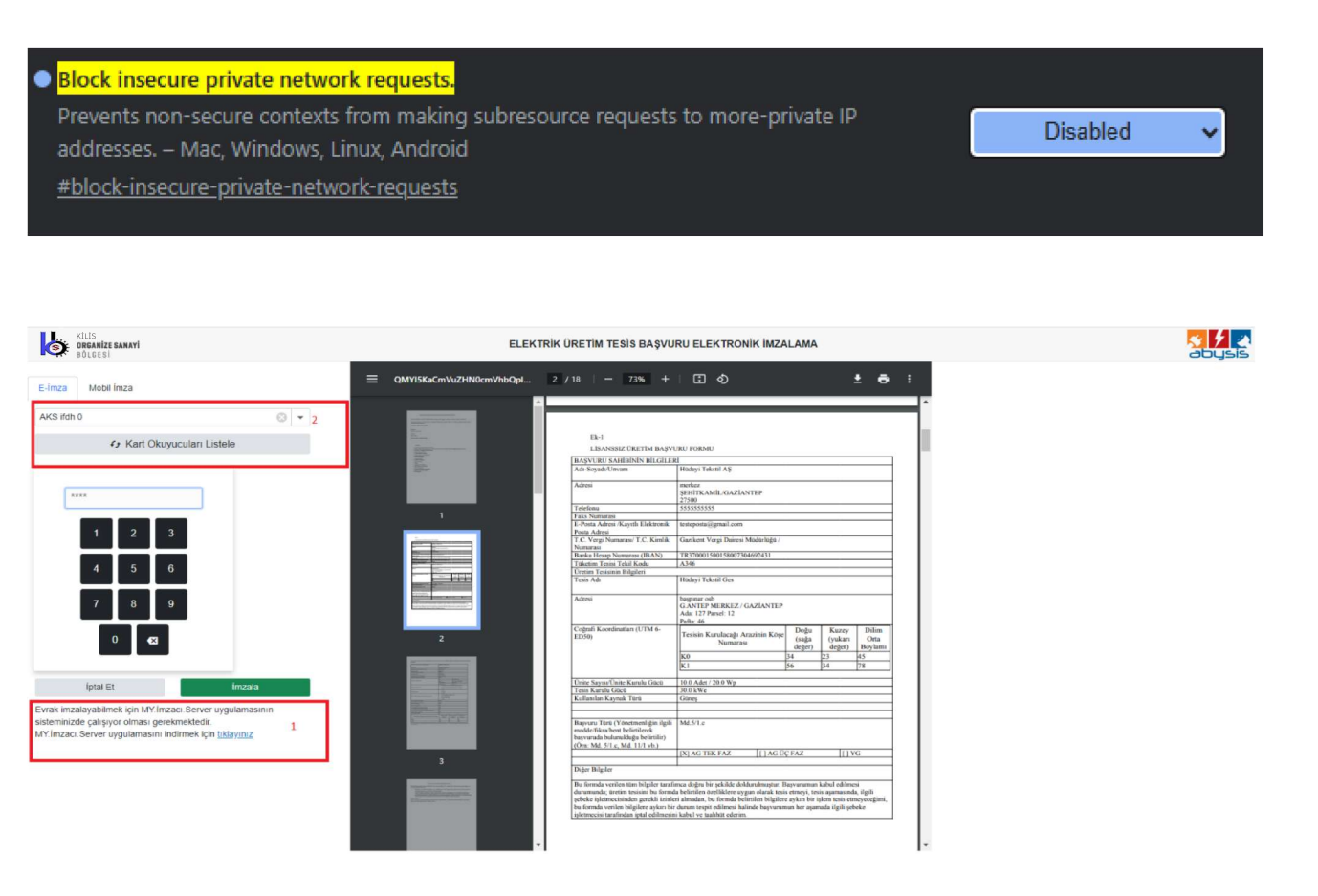

İmza sayfasında sağ tarafta oluşturmuş ve yüklemiş olduğunuz pdflerin önizlemesini, solda ise imzalamak için gerekli alanlar mevcuttur. Bu sayfaya girildiğinde imza kart okuyucunun takılı olması gerekmektedir. İlk başta takılı imza okuyucu bu sayfa tarafından görülmeyecektir. Yukarıdaki resimde kırmızı renkle işaretlenmiş olan 1 numaralı alanda bulunan "MY.İmzacı.Server" uygulamasını indirip kurmanız gerekmektedir. Kurulduktan sonra uygulamayı çalıştırdığınızda bilgisayarın simge durumunda aşağıdaki gibi görünecektir.

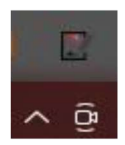

Simgeye çift tıkladığınızda aşağıdaki görselde olduğu gibi imzacı uygulaması hakkında bilgilere erişebilirsiniz.

| 📝 MY Imzacı Sunucusu |                                                                                                    | ( |       | × |  |  |
|----------------------|----------------------------------------------------------------------------------------------------|---|-------|---|--|--|
|                      | MY.Imzaci.Server<br>Version 1.0.0.1<br>MERKEZ YAZILIM SANAYİ VE TİCARET A.Ş.                                                                                                    |   |       |   |  |  |
| A                    | Bu yazılım güvenli elektronik imza ile imzalama<br>yaparken imzanız ile imzalanacak doküman<br>arasında köprü kurmaktadır. Güvenli olarak bu<br>aracı kullanarak elektronik imza ile CADES/XADES<br>imzalar atabilirsiniz. İmzalama için Tubitak MA3<br>kütüphaneleri kullanılmaktadır. |   |       |   |  |  |
|                      |                                                                                                    |   | 14    | ~ |  |  |
|                      |                                                                                                    |   | Kapat |   |  |  |

Kırmızı renkli 2 numaralı alanda "Kart Okuyucuları Listele" butona basıp kart okuyucularını listeden seçerek pinini girip imzala butonuna basmanız gerekmektedir. Butona basıldıktan sonra aşağıdaki resimde olduğu gibi imzacı bilgilerinin olduğu ve imzalanan belgeleri görüntüleyebileceğiniz görüntüleme sayfasına yönlendirileceksiniz.

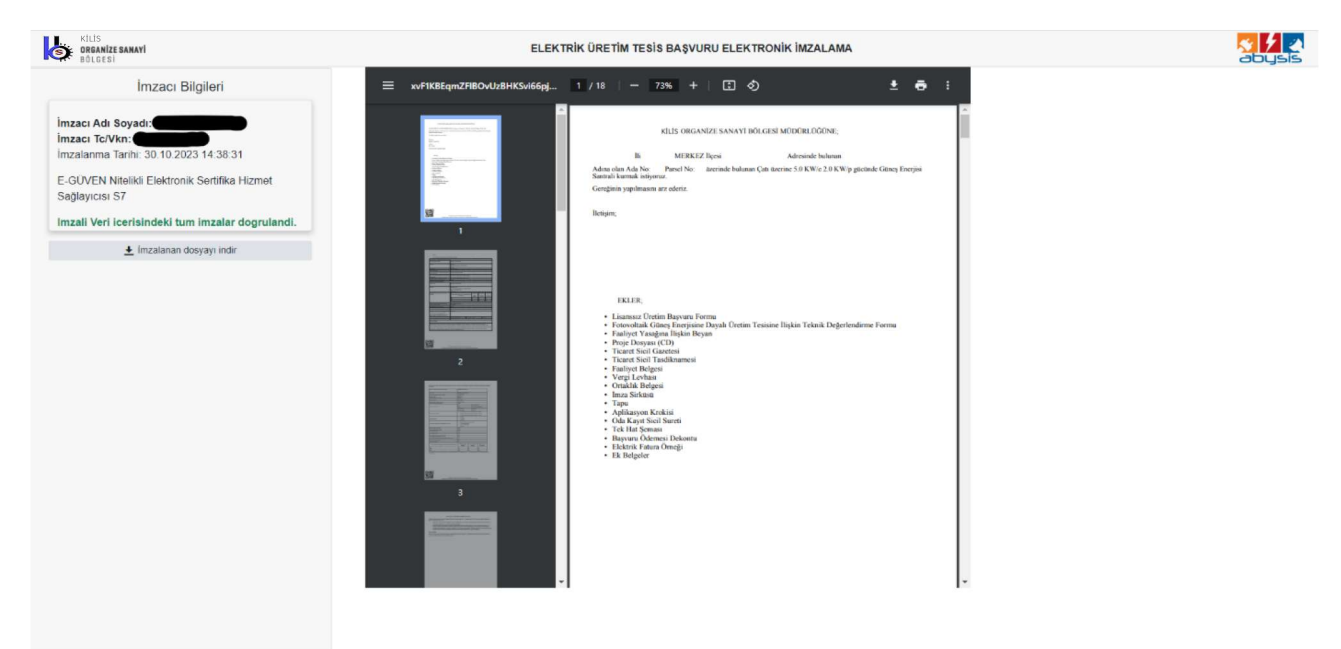

Solda bulunan "İmzalan Dosyayı İndir" butonuna basarak imzalan belgeleri görüntüleyebilirsiniz.

#### ORGANİZE SANAYİ BÖLGESİ MÜDÜRLÜĞÜNE;

lli

#### MERKEZ İlçesi

Adresinde bulunan

Adına olan Ada No: Parsel No: üzerinde bulunan Çatı üzerine 5.0 KW/e 2.0 KW/p gücünde Güneş Enerjisi Santrali kurmak istiyoruz.

Gereğinin yapılmasını arz ederiz.

İletişim;

EKLER;

- Lisanssız Üretim Başvuru Formu
- · Fotovoltaik Güneş Enerjisine Dayalı Üretim Tesisine İlişkin Teknik Değerlendirme Formu
- Faaliyet Yasağına İlişkin Beyan
- Proje Dosyası (CD)
- Ticaret Sicil Gazetesi
- Ticaret Sicil Tasdiknamesi
- Faaliyet Belgesi
- Vergi Levhası
- · Ortaklık Belgesi
- İmza Sirküsü
- Tapu
- Aplikasyon Krokisi
- · Oda Kayıt Sicil Sureti
- Tek Hat Şeması
- Başvuru Ödemesi Dekontu
- Elektrik Fatura Örneği
- Ek Belgeler

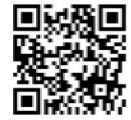

Bu belge, güvenli elektronik imza ile imzalanmıştır. Evrağınızı http://localhost:31838/preview/firmfare-Inkinden dogrulayabilirsiniz.

### İmzalanmış örnek belge yukarıdaki gibidir.